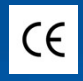

# Manuel d'utilisation

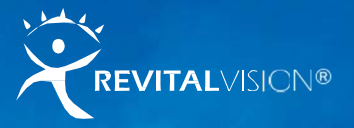

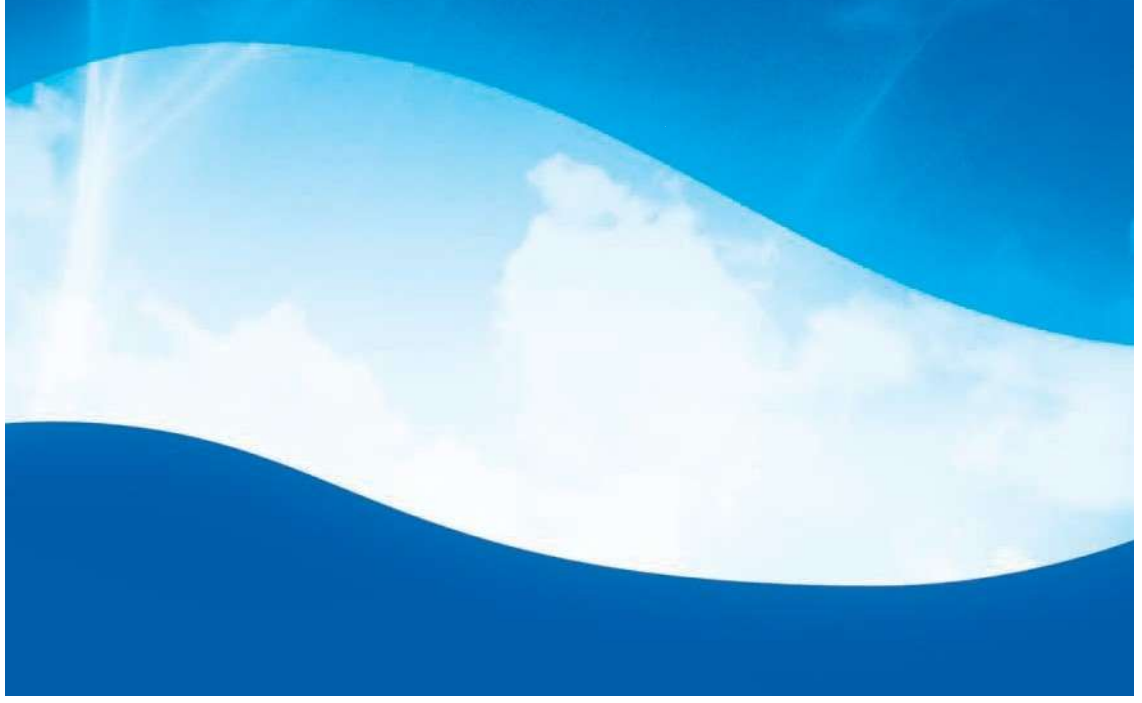

Merci d'avoir choisi RevitalVision, l'unique traitement non chirurgical qui a fait ses preuves de par le monde, dans l'amélioration significative de l'acuité visuelle.

Avant de commencer et durant l'utilisation du traitement RevitalVision qui vous a été prescrit, nous vous recommandons de vous référer à ce Manuel d'utilisation. Cela vous aidera à comprendre les exercices que vous aurez à réaliser, vous expliquera comment marche le logiciel, et vous assurera l'obtention des meilleurs résultats avec votre traitement RevitalVision.

Nous vous invitons également à contacter l'équipe RevitalVision pour toute question ou demande d'assistance.

Pour vous rappeler facilement de votre Nom d'utilisateur et de votre Mot de Passe, écrivez-les dans l'espace ci-dessous.

Mot de passe

Votre Conseiller RevitalVision

Adresse Email de votre conseiller RevitalVision

Attention, ces données sont personnelles et confidentielles.

PS : en écrivant votre Nom d'Utilisateur et votre Mot de passe, rappelezvous que le système est sensible à la typographie exacte (lettres majuscules et minuscules).

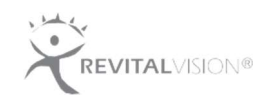

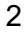

#### Sommaire

| 1 - Consignes                                                                                                    | Page             |
|----------------------------------------------------------------------------------------------------|------------------|
| <ol> <li>Commencer RevitalVision</li> <li>Conseils pratiques lors des sessions RevitalVision</li> <li>S'engager avec RevitalVision</li> <li>Votre conseiller RevitalVision</li> </ol> | 6<br>7<br>8<br>8 |
| 2 – Configuration requise                                                                                                    |                  |
| 1. Configuration requise                                                                                                    | 10               |
|                                                                                                    |                  |
| 3 - Installation                                                                                                    |                  |
| 1. Configuration initiale                                                                                                    | 12               |
| 2. Identification                                                                                                    | 12               |
| 3. Contrat de Licence                                                                                                    | 13               |
| 4. S'entraîner                                                                                                    | 14               |
| 5. Etalonnage                                                                                                    | 16               |
| 4 – Sessions d'entraînement                                                                                                    |                  |
| 1. Sessions d'entraînement                                                                                                    | 19               |
| 2. Exercices d'entraînement                                                                                                    | 22               |
| 3. Exercices visuels                                                                                                    | 23               |

4. Sélectionner la bonne réponse

5. Score de fin de session

3

27

| 5 - | Support technique   |    |
|-----|---------------------|----|
| 1.  | Dépannage           | 29 |
| 2.  | Termes & Conditions | 32 |

Assistance technique

Contact

Information

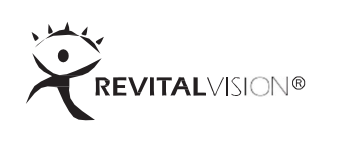

### Consignes

- 1. Commencer RevitalVision
- 2. Conseils pratiques lors des sessions RevitalVision

- 3. S'engager avec RevitalVision
- 4. Votre Conseiller RevitalVision

#### 1) Commencer RevitalVision

- Assurez-vous que la date et l'heure inscrite sur votre ordinateur sont bien mises à jour, afin que les informations envoyées au serveur RevitalVision soient correctes.
- Un accès à Internet est indispensable pour télécharger vos sessions et soumettre vos résultats au serveur.
- Pendant l'installation, munissez-vous de votre Nom d'utilisateur et de votre Mot de passe.
- Lors de la mise en route du logiciel, il vous sera demandé de vérifier que la luminosité de votre écran correspond aux exigences du programme. Si vous effectuez des changements dans les paramètres de votre écran, NE CHANGEZ PAS ces paramètres jusqu'à l'achèvement de votre traitement RevitalVision. Cela permet de garantir la cohérence dans vos exercices d'entraînement.
- Ce traitement nécessite l'utilisation d'une souris à trois boutons, ou d'une souris à deux boutons avec une molette. Vous aurez peut-être à changer les paramètres de votre souris, via le Panneau de configuration, afin que la molette de la souris fonctionne comme un « bouton du milieu » quand on clique dessus.
- Si votre souris est configurée pour les « gauchers », merci de la passer en mode « normal » pour les sessions d'entrainement.
- Assurez-vous que le son de votre ordinateur est activé (et non en mode « muet »).
- Quand vous réalisez une session, le centre de votre écran d'ordinateur doit être rehaussé ou abaissé pour être au même niveau que vos yeux. Assurezvous, lorsque votre ordinateur est posé sur une table, d'avoir l'écran bien droit, c'est-à-dire ni trop penché vers l'avant ni trop vers l'arrière.
- Veillez à vous asseoir à 1,5 mètre de votre ordinateur pendant toute la durée du traitement.
- Si votre souris N'EST PAS sans fil, assurez-vous que son fil est assez long pour

pouvoir utiliser votre souris à 1,5 mètre de votre écran d'ordinateur. Un fil d'extension sera peut-être nécessaire pour respecter cette distance.

- Avant le début d'une session, il vous sera demandé de porter soit vos lunettes d'entraînement, soit votre correction usuelle, soit aucune correction.
- Pour de meilleurs résultats, assurez-vous de réaliser vos sessions dans une pièce sombre, ne laissant filtrer aucune lumière (dans la mesure du possible) sinon celle de votre écran d'ordinateur.

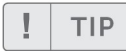

Si vous utilisez un ordinateur portable, merci de le brancher sur sa recharge avant de commencer.

#### 2) Conseils pratiques lors des sessions RevitalVision

- Il est important de rester attentif et concentré pendant la session.
- Souvenez-vous de cligner des yeux de temps en temps pour éviter l'irritation.
- Si vous vous sentez fatigué(e) ou si vous n'êtes plus concentré(e) pendant la session, prenez une petite pause entre les exercices soit en fermant vos yeux soit en vous levant et en vous étirant quelques minutes (pas plus de 3 minutes).
- Faites votre possible pour rester droit(e) et vous maintenir à la distance exigée de votre écran d'ordinateur. Éviter de vous pencher en avant ou en arrière pendant votre session.

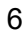

#### Testez vos progrès

Votre vision va s'améliorer progressivement au cours de votre traitement RevitalVision. Nous vous encourageons à tester vous-mêmes différentes situations visuelles pour évaluer l'amélioration de votre vue :

- Les petits caractères utilisés sur un journal, une étiquette alimentaire ou une facture de téléphone sont-ils plus faciles à lire ?
- Pouvez-vous mieux lire dans des conditions de faible luminosité ?
- Lors d'un trajet en voiture, lisez-vous plus facilement qu'avant les panneaux de signalisation ?
- Lorsque vous utilisez votre ordinateur, percevez-vous moins de fatigue oculaire ou de maux de tête ?

Manuel d'utilisation

#### 3) S'engager avec RevitalVision

À mesure que vous progressez de session en session, vous devez rester discipliné(e) dans votre routine de traitement RevitalVision. Restez motivé(e) non seulement pour une amélioration mais aussi pour éviter tout retard dans la réalisation de vos sessions.

- Réaliser au moins trois sessions par semaine (12 par mois).
- Définissez les jours et heures favorables à la réalisation de votre traitement RevitalVision dans votre routine hebdomadaire.
- Prévoyez suffisamment de temps pour réaliser entièrement vos sessions.
   Si vous n'avez pas possibilité de finir la session commencée, vous aurez à la refaire la fois suivante.
- Vous ne pouvez pas réaliser plus d'une session par 24 heures.

#### 4) Votre conseiller RevitalVision

Après avoir acheté votre traitement RevitalVision, vous recevrez de l'aide de l'équipe RevitalVision. Votre conseiller est à votre disposition pour répondre à toutes vos questions concernant votre traitement, notamment :

- L'installation du logiciel RevitalVision
- La configuration requise
- Les questions sur vos sessions d'entraînement
- L'assistance technique

#### IMPORTANT

Il est très important de veiller à contacter votre conseiller RevitalVision plutôt que votre ophtalmologiste si vous avez des questions ; votre conseiller est formé pour répondre à vos besoins, et contactera votre docteur si nécessaire.

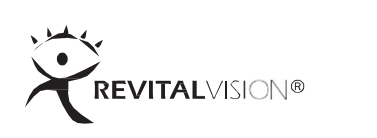

### Configuration Requise

2

Manuel d'utilisation

#### 1) Configuration Requise

Pour les PC (postes fixes) :

- Souris avec molette de défilement ou souris à trois boutons
- Connexion à Internet
- Capacité sonore
- Taille de l'écran : 15"-26" (pouces)
- Système opérant :
  - Windows : Windows 7, Windows 8, Windows 10 ou version ultérieure
  - Mac: OS X Yosemite 10.10 ou version ultérieure
  - Linux : 64-bit Ubuntu 14.04+, Debian 8+ ou openSUSE 13.3+
- Navigateur :
   Google Chrome : Version 75.0 et supérieure

Pour les ordinateurs portables :

- Souris sans fil avec molette de défilement ou à trois boutons
- Connexion à Internet
- Capacité sonore
- Taille de l'écran : 15"-26" (pouces)
- Système opérant :
  - Windows : Windows 7, Windows 8, Windows 10 ou version ultérieure
  - Mac: OS X Yosemite 10.10 ou version ultérieure
  - Linux : 64-bit Ubuntu 14.04+, Debian 8+ ou openSUSE 13.3+
- Navigateur :

Google Chrome : Version 75.0 et supérieure 🔘

IMPORTANT

Si votre ordinateur ne répond pas à ces exigences, RevitalVision risque de ne pas être installé correctement. Parlez-en avec votre conseiller RevitalVision pour qu'il vous aide à trouver des solutions alternatives.

10 | RevitalVision

## 3

### Installation

- 1. Configuration initiale
- 2. Identification
- 3. Contrat de Licence
- 4. S'entraîner
- 5. Etalonnage

#### 1) Configuration initiale

Pour exécuter le logiciel RevitalVision sur votre ordinateur, merci de suivre les instructions qui suivent. Pour de meilleurs résultats, fermer tous les programmes en cours avant de lancer RevitalVision.

Accéder à RevitalVision : https://RevitalVsion.training.com

#### 2) Identification

Sélectionner votre langue préférentielle à partir du menu en haut à droite. Identifiez-vous au moyen de votre Nom d'Utilisateur et de votre Mot de Passe.

• Si vous commettez une erreur en tapant vos informations, vous serez alerté(e) et invité(e) à essayer à nouveau.

| 🛡 🔍 🔣 WebApp x +               |                                      |
|--------------------------------|--------------------------------------|
| ← → C                          | Q 🗘 🚺                                |
| Totoriaux Instructions         | A propos Contact O Français 3        |
| Entrainez votre                | cerveau à mieux voir                 |
| Ide                            | ntifiez-vous                         |
| Identifiant                    |                                      |
| Mot de pass                    | Þ                                    |
| Ide                            | ntifiez-vous €)                      |
| & Nouvel utili<br>✔ Essayez la | iateur ?<br>version de démonstration |
|                                |                                      |
|                                |                                      |
|                                |                                      |
|                                |                                      |

Écran d'identification

• Vous pouvez aussi choisir d'Essayer la version de démonstration – gratuite – sans vous identifier.

RevitalVision

#### 3) Contrat de Licence

1 : Le contrat de Licence s'affiche à l'écran.

2 : Lisez attentivement le contrat de licence.

| REV | Traitement                       | Tutoriaux Insti                                         | ructions A propos                                                    | Contact                            | 🛛 Français 🔹 |   | Déconnexion |
|-----|----------------------------------|---------------------------------------------------------|----------------------------------------------------------------------|------------------------------------|--------------|---|-------------|
|     |                                  |                                                         |                                                                      |                                    |              |   |             |
|     |                                  | Contr                                                   | at de lice                                                           | nce                                |              |   |             |
|     | Veuillez lire les inf            | ormations impo                                          | ortantes qui suivent.                                                | J'accept                           | e            |   |             |
|     | End_User_Licence_Agre            | ement.docx                                              | 1/4                                                                  | ¢                                  | ) ± 8        | Î |             |
|     |                                  |                                                         | 1                                                                    |                                    |              |   |             |
|     |                                  | End-U                                                   | ser License Agreement                                                |                                    |              |   |             |
|     | This End-User                    | License Agreement is ma                                 | ade between you (hereinafter "Cu                                     | ustomer") and Talshir              | Guy          |   |             |
|     | accompanying o<br>License Agreem | documentation (hereinafter<br>hent" below, Customer rep | "Product"). By selecting "I acce<br>presents and warrants to License | pt the terms of the Er<br>or that: | nd-User +    |   |             |
|     | (a) Customer is                  | s the specific individual wh                            | o has been assigned Product ad                                       | cess credentials by a              |              |   |             |

Écran du Contrat de Licence

3: Si vous acceptez les termes du Contrat de Licence, cliquez sur « J'accepte ».

4: Si vous refusez les termes du contrat de Licence, cliquez sur « **Retour** ». Vous devrez alors quitter le traitement RevitalVision.

5: Une fois acceptés, l'écran « S'entraîner » apparaîtra.

#### 4) S'entraîner

 $1:\mbox{Cliquer}\ sur$   $\mbox{Consulter}\ les\ instructions}\ d'entraı̂nement\ et\ lisez\ les\ instructions\ attentivement.$ 

2 : Cliquer sur **Consulter les vidéos de démonstration** et familiarisez-vous avec les 4 types d'exercices visuels possibles.

| 😰 le în Hebrev (Morfix Dictionary 🛪 🧧 WebApp 🛛 🛪 🕂                 | - 0 ×                    |
|--------------------------------------------------------------------|--------------------------|
| E   C  R  revitalvision-web-appherokuapp.com/pre-training-tasks    | 야 ☆ 😇 🛄 😗 🗄              |
| Program Tutorials Training Instructions About Contact Canglish •   | Logout                   |
| Pre Training Tasks                                                 |                          |
| Before starting the training, please complete the following tasks: |                          |
| Read Training Instructions - Go To Training Instructions           |                          |
| Watch 4 Tutorial Videos - Go To Tutorial Videos                    |                          |
|                                                                    |                          |
|                                                                    |                          |
|                                                                    |                          |
|                                                                    |                          |
|                                                                    |                          |
| = = 0 🛯 = 2 1 1 1 1 0 0 0 0 0 0 = 3 0 0                            | * 1 + 1 + at ENG \$157PM |

Écran S'entraîner

3 : Après avoir regardé la dernière vidéo, appuyer sur **Commencer votre** traitement !

| WebApp X +                       |                                                                                                    |                                                                                                    | B 0 + 0                     |
|----------------------------------|----------------------------------------------------------------------------------------------------|----------------------------------------------------------------------------------------------------|-----------------------------|
|                                  | Vidéos de o                                                                                                    | démonstration                                                                                          | ч ч н <b>ч</b>              |
| Voici les 4 ty<br>visionner la v | pes d'exercices RevitalVision auquels vo<br>idéo de démonstration et passer ensuite                                                                                                    | us serez soumis(e). A chaque étape, vous pouvez<br>e à la vidéo suivante.                              |                             |
|                                  | Exercice de                                                                                                    | l'Image Décalée                                                                                        |                             |
|                                  | Veuillez cliquer sur le bouton "Lire la                                                                                                    | vidéo" pour commencer la démonstration                                                                 |                             |
|                                  | ► U                                                                                                    | re la vidéo                                                                                            |                             |
|                                  | Points clés à retenir                                                                                                    | Exercice image décable                                                                                 |                             |
|                                  | Focalisez votre attention sur le<br>cliquet sur le <b>bouton du milleu</b><br><i>initation de le conservation de le conservation</i><br><i>initation de le conservation</i><br><i>initation de le conservation</i> | cercite de fination, puis<br>de la souris.<br>en este la senericien, ou quelques<br>en table important |                             |
|                                  | ► 3.42/3.42                                                                                                    | • • •                                                                                                  |                             |
| 1<br>Exercice de l'Image Unique  | 2<br>Exercice de l'Image Triple                                                                                                    | 3<br>Exercice de Timage la plus Contrastée                                                             | Exercice de l'image Décalée |
|                                  | Vidéo de l'exercice précédent                                                                                                    | Commencez votre traitement !                                                                           |                             |
| RevitalVision                    |                                                                                                    |                                                                                                    |                             |

4: L'écran Informations Importantes apparaît.

| training.revitalvision.com/patient-main                                                                                                    | c | × Q2 | Q ☆     | 6 (  |
|----------------------------------------------------------------------------------------------------|---|------|---------|------|
| Traitement Tutoriaux Instructions A propos Contact © Français 3                                                                                                    | 1 |      | Déconne | kion |
| Bienvenu(e) Laure,<br>✓ Votre session suivante est prête.                                                                                                    |   |      |         |      |
| IMPORTANT !  Vous devez réaliser votre session avec vos corrections habituelles : lunettes ou lentilles de contact. Vous devez réaliser la session avec l'œil droit |   |      |         |      |
| Commencer la Session 1 ->                                                                                                    |   |      |         |      |

#### Écran Informations Importantes

5 : Lisez les informations attentivement et cliquez ensuite sur **Commencer la Session suivante**.

#### 5) Étalonnage :

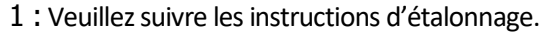

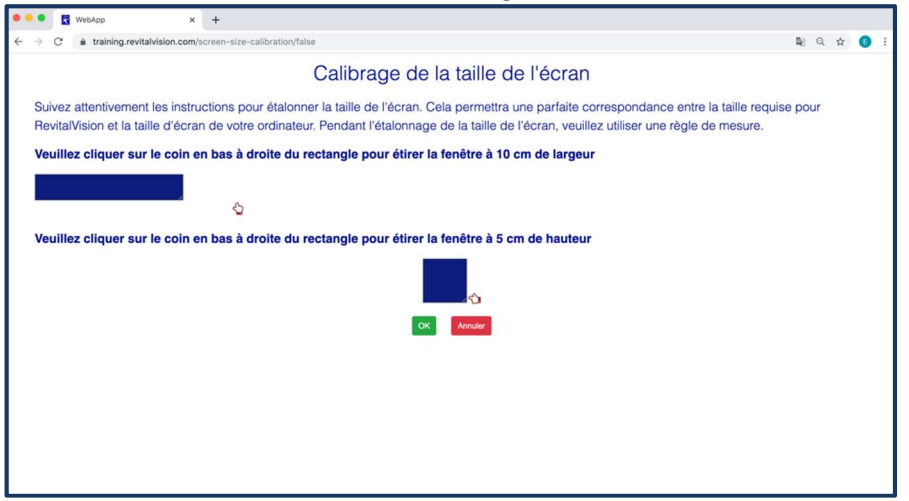

2 : Cliquer sur le bouton du MILIEU de votre souris pour Tester le son.

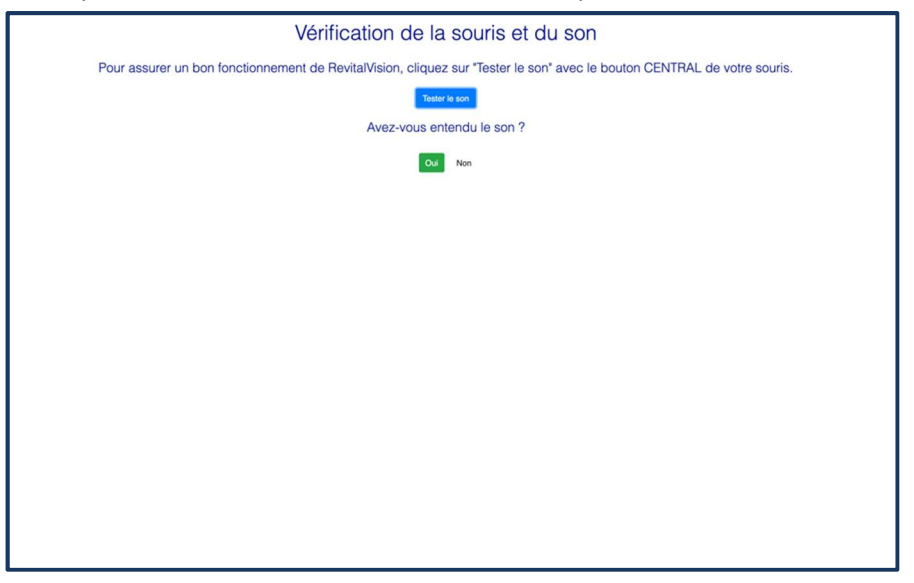

16

RevitalVision

4 : Si vous avez un ordinateur portable, veuillez-vous assurer de l'avoir branché sur une source d'alimentation pour charger la batterie.

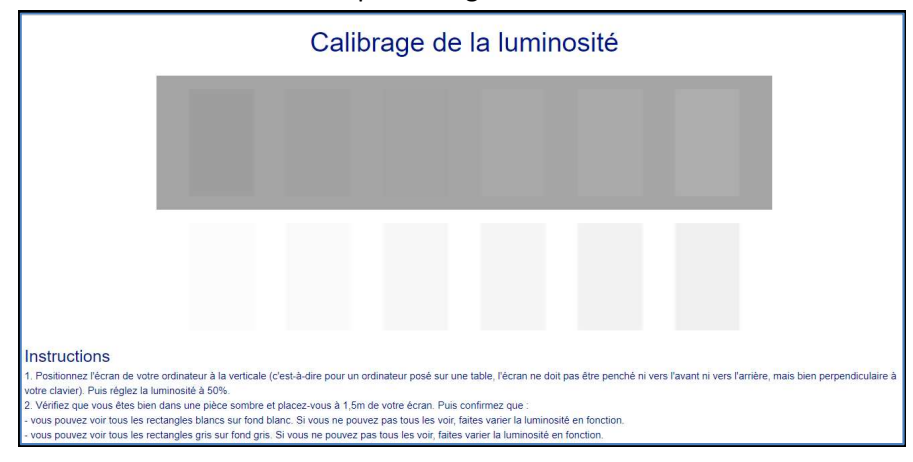

5 : Veuillez suivre les instructions d'étalonnage de la luminosité, puis cliquer sur **OK**.

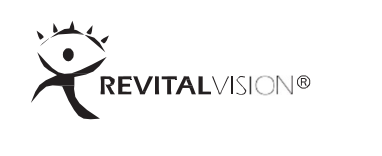

4

### Sessions d'entraînement

- 1. Sessions d'entraînement
- 2. Exercices d'entraînement
- 3. Exercices visuels
- 4. Sélectionner la bonne image
- 5. Score de fin de session

RevitalVision

#### 1 ) Sessions d'entraînement

1: Pour commencer votre prochaine session RevitalVision, cliquez sur **Commencer l'exercice suivant.** 

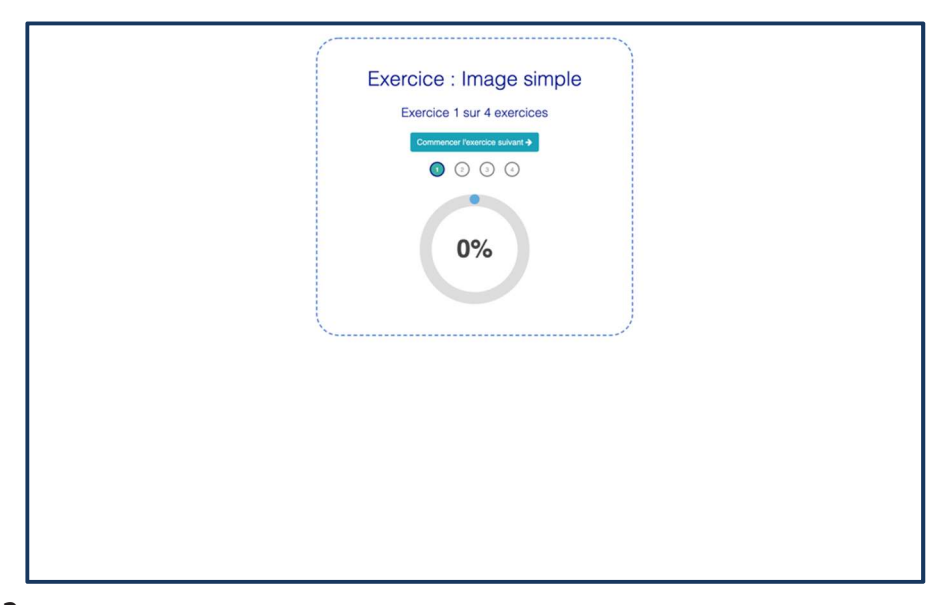

2 : Après chaque exercice, vous recevrez un score et un feedback. Cliquer sur **Continuer** pour commencer l'exercice suivant.

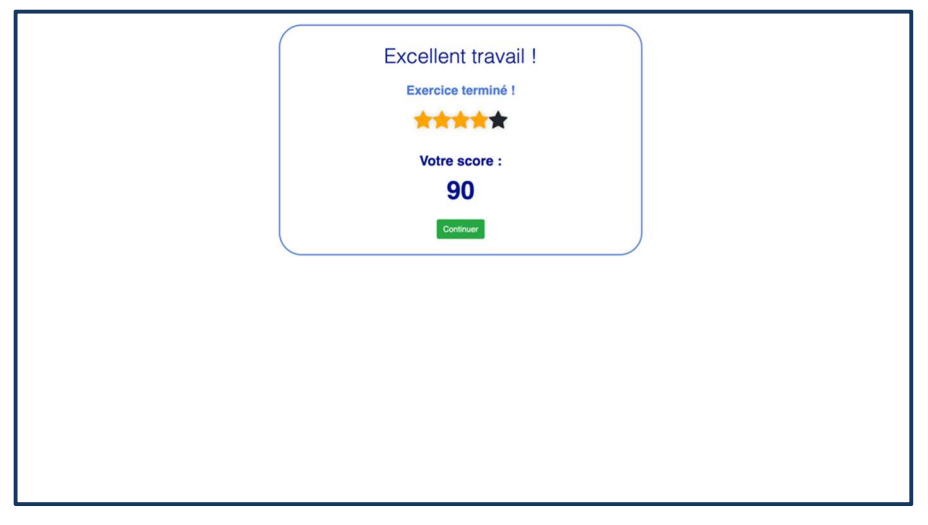

3 : Avant de commencer un exercice, vous recevrez des informations sur le type d'exercice auquel vous allez être soumis et il vous sera indiqué le nombre d'exercices restant à réaliser afin de terminer votre session.

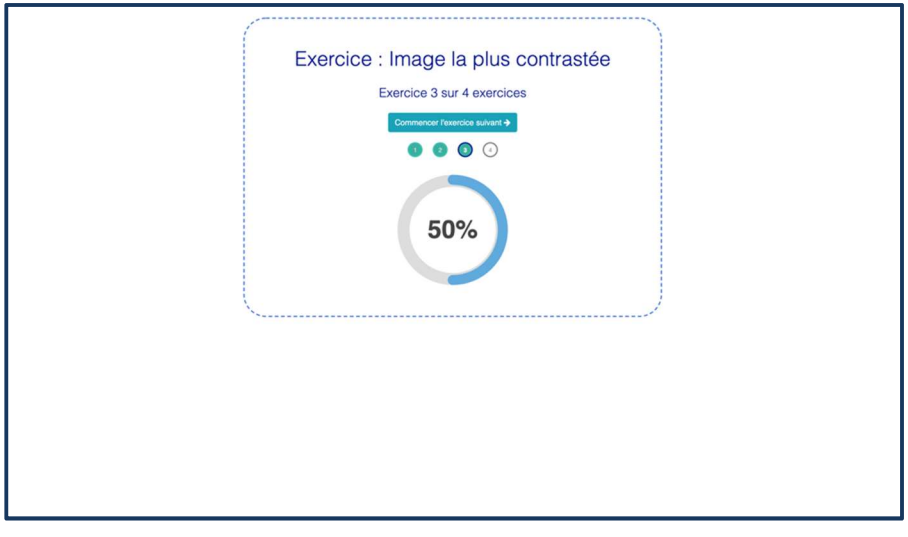

4 : Après avoir réalisé le dernier exercice, un résumé de vos différents scores sera affiché. À ce moment, vous pourrez écrire un message à l'équipe RevitalVision, si nécessaire, et/ou vous déconnecter.

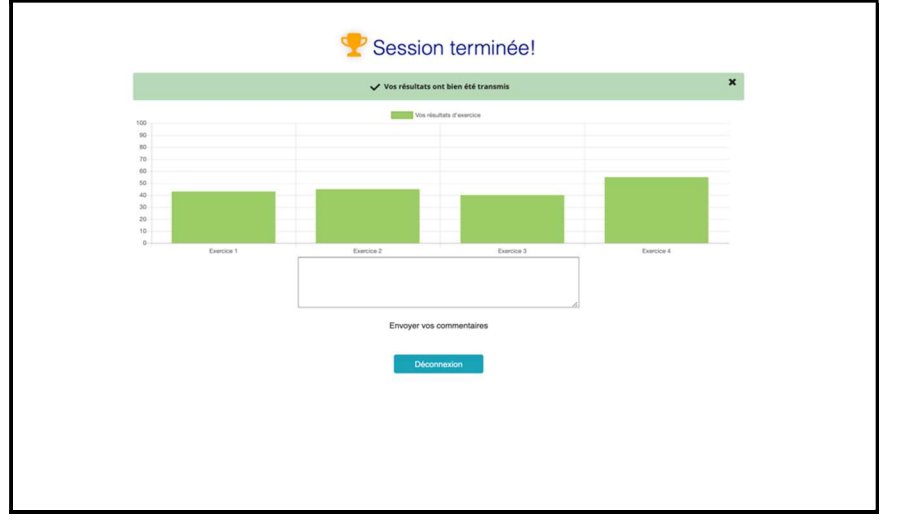

#### RevitalVision

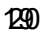

#### IMPORTANT

- La première session d'entraînement de votre traitement RevitalVision est une session éducative.
- Les deux sessions suivantes mesurent votre performance visuelle et prendront plus de temps à réaliser qu'une session normale.

#### IMPORTANT

- Votre écran d'ordinateur doit être positionné à la même hauteur que vos yeux lorsque vous êtes assis. Si vous utilisez un ordinateur portable, assurez-vous que l'écran est bien à la verticale par rapport au support sur lequel il est posé, c'est-àdire que l'écran ne doit être penché ni vers l'avant ni vers l'arrière, mais bien perpendiculaire à votre clavier.
- Asseyez-vous à 1,5 mètre de votre écran d'ordinateur pendant les exercices.
- Pour optimiser vos résultats, votre ordinateur doit être placé dans une pièce sombre. Assurez-vous d'avoir le moins de source de lumière extérieure possible lorsque vous effectuez les exercices RevitalVision.

#### IMPORTANT

Pour être sûr de ne pas être distrait durant votre session, fermer toute application susceptible d'afficher une alerte, une notification sonore ou de vous interrompre.

#### 4) Exercices d'entraînement

Les exercices consistent en une séquence répétitive d'un même exercice visuel, c'est-à-dire que tous les exercices visuels de cette séquence répondront à la même consigne.

Avant de commencer n'importe quel exercice visuel, vous verrez apparaître à l'écran un cercle de fixation.

Fixez vos yeux sur ce cercle de fixation et appuyez sur le bouton du milieu ou la molette de votre souris dès que vous êtes prêt à lancer l'exercice.

Dans l'exemple présenté, vous commencez la première session avec 10 exercices. L'exercice visuel que vous allez réaliser dans cette séquence est l'exercice de l'image unique.

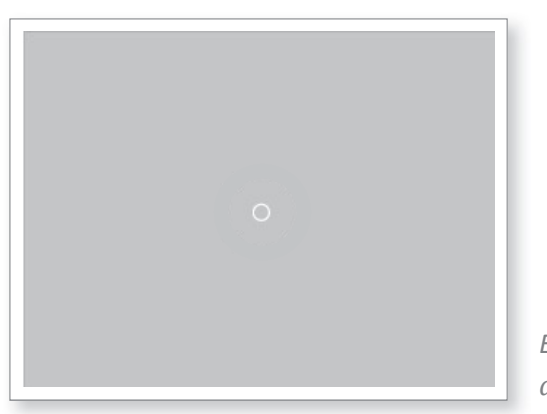

Écran du cercle de fixation

RevitalVision

#### 5) Exercices Visuels

Les sessions d'entraînement comprennent les types d'exercices visuels suivants :

Exercice de l'Image Unique

Dans l'exercice de l'image unique, chaque séquence est composée de deux apparitions :

L'apparition correcte affiche une seule image au centre et quatre coins blancs sur les côtés. L'apparition incorrecte affiche seulement quatre coins blancs et aucune image au centre.

Exercice de l'Image Unique

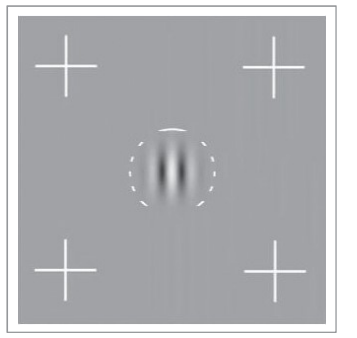

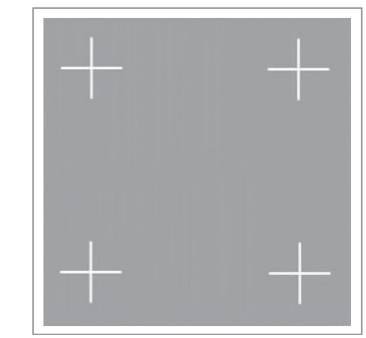

Apparition Correcte

Apparition Incorrecte

• Merci de regarder le Tutorial de l'exercice de l'image unique dans le menu Aide de RevitalVision pour plus d'information.

#### Exercice de l'Image Triple

Dans l'exercice de l'image triple, chaque séquence se compose de deux apparitions :

• L'apparition correcte affiche trois images alignées. L'apparition incorrecte affiche seulement deux images alignées.

User Guide | 23

#### Exercice de l'Image Triple

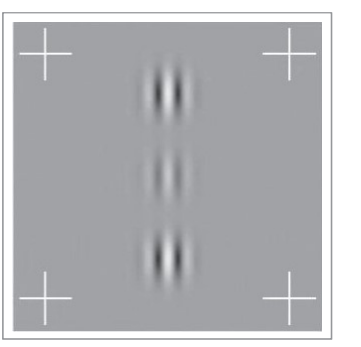

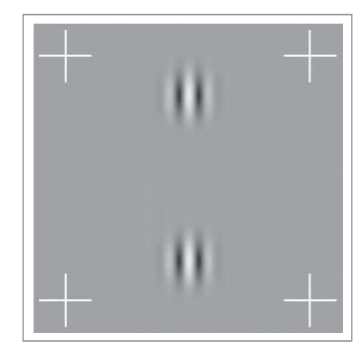

Apparition Correcte

Apparition Incorrecte

• Merci de regarder le Tutorial de l'exercice de l'image triple dans le menu Aide de RevitalVision pour plus d'information.

Exercice de l'Image la plus Contrastée

Dans l'exercice de l'image la plus contrastée, chaque séquence est composée de deux apparitions :

• L'image présentée dans l'apparition correcte est plus contrastée. L'image de l'affichage incorrect est plus claire et moins définie.

Exercice de l'Image la plus Contrastée

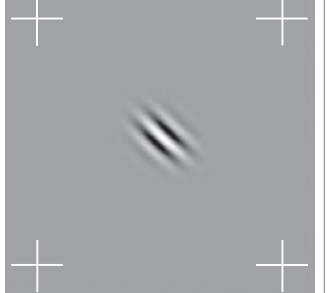

Apparition Correcte

+ + +

Apparition Incorrecte

 Merci de regarder le Tutorial de l'exercice de l'image la plus contrastée dans le menu Aide de RevitalVision pour plus d'information.

RevitalVision

Dans l'exercice de l'image décalée, chaque séquence est composée d'UNE SEULE apparition :

- Pour répondre correctement lorsque l'image est décalée à gauche, il faut cliquer sur le bouton gauche de la souris.
- Pour répondre correctement lorsque l'image est décalée à droite, il faut cliquer sur le bouton droit de la souris.
- Pour répondre correctement lorsque l'image est décalée vers le haut, il faut cliquer sur le bouton droit de la souris.
- Pour répondre correctement lorsque l'image est décalée vers le bas, il faut cliquer sur le bouton gauche de la souris.
- Vous trouverez ci-dessous des exemples pour l'exercice de l'image décalée :

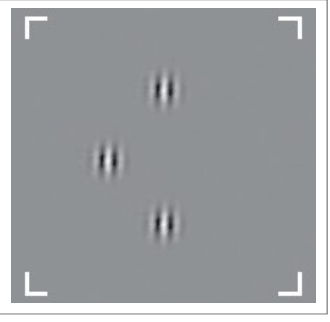

Image décalée à Gauche

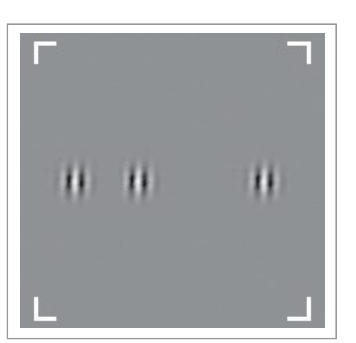

Image décalée à Gauche

RevitalVision

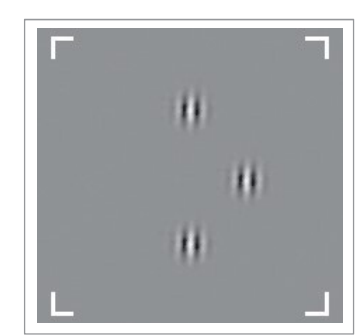

Image décalée à Droite

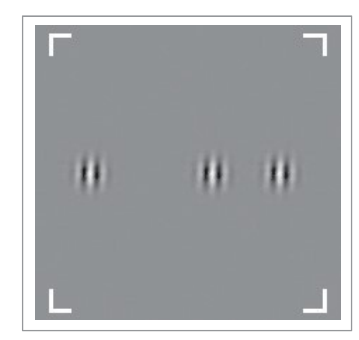

Image décalée à Droite

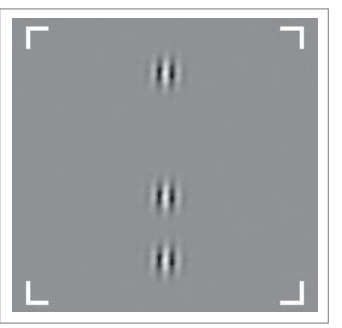

Image décalée vers le bas

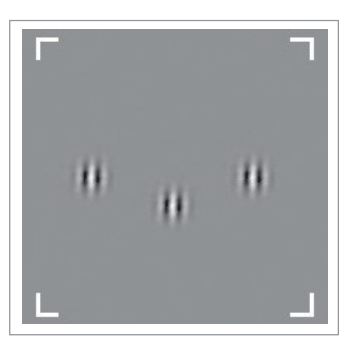

Image décalée vers le bas

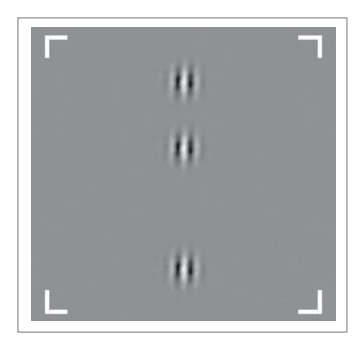

Image décalée vers le haut

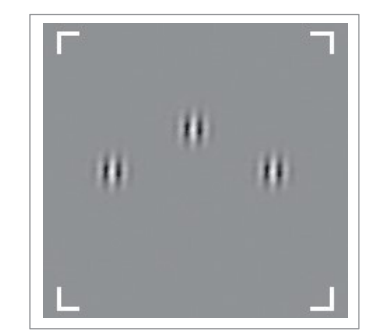

Image décalée vers le haut

• Merci de regarder le Tutorial de l'exercice de l'image décalée dans le menu Aide de RevitalVision pour plus d'information. (Le Tutorial de l'exercice de l'image décalée est seulement disponible dans le traitement d'Amblyopie.)

#### 6) Sélectionner la Bonne image

1 : Cliquez sur le bouton gauche de la souris si la bonne image est la première à apparaître.

2: Cliquez sur le bouton droit de la souris si la bonne image est la deuxième à apparaître.

• Le système produit un son lorsqu'une mauvaise réponse est donnée.

#### I IMPORTANT

- Vous devez prendre une décision et cliquer sur la souris pour pouvoir passer à l'exercice suivant.
- Si vous n'êtes pas sûr(e), suivez votre première impression ; c'est ce qui a le plus de chance d'être correct.
- Le système S'ATTEND à ce que vous FASSIEZ DES ERREURS, car le programme tente de déterminer votre limite visuelle dans chaque exercice.

#### 7) Résultats

1: À la fin de votre session d'entraînement, vous pourrez visualiser la performance et les résultats que vous avez obtenus.

- Le système affiche les résultats pour chaque exercice de votre session, ainsi que votre moyenne pour la journée.
- Les résultats sont compris entre 40 et 100.
- Les résultats reflètent votre cohérence dans vos réponses et votre capacité à atteindre de faibles contrastes.

RevitalVision

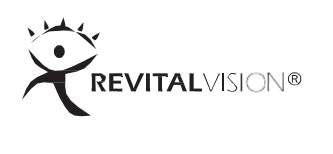

5

### Support Technique

- 1. Dépannage
- 2. Termes & Conditions

#### 1) Dépannage

Si vous rencontrez un problème avec RevitalVision, un message d'erreur s'affiche. Cette section explique les messages d'erreur du système et comment résoudre ces problèmes.

Si vous n'êtes pas en mesure de résoudre le problème, veuillez contacter votre conseiller RevitalVision.

Message : Mot de passe ou Nom d'utilisateur oublié

Vous avez dû entrer un mot de passe et/ou nom d'utilisateur incorrect(s).

- 1 : Cliquez sur « OK » pour retourner à la page principale.
- 2 : Entrez à nouveau votre Nom d'utilisateur et votre Mot de passe.

3: Cliquer sur « S'identifier ».

*NB : Veuillez avoir présent à l'esprit que le nom d'utilisateur et le Mot de passe doivent être exactement inscrits selon la typographie retenue.* 

Si l'identification échoue à nouveau, contactez votre conseiller RevitalVision.

Message : Votre session n'est pas disponible. Merci d'attendre 20 minutes et d'essayer à nouveau.

- 1 : RevitalVision ne permet pas la réalisation de 2 sessions le même jour.
- 2 : Attendre 20 minutes et essayer de vous identifier une nouvelle fois.
- 3 : Si l'identification échoue à nouveau, contactez votre conseiller RevitalVision.
  - RevitalVision

#### Echec du test du son

RevitalVision nécessite que le système audio de votre ordinateur fonctionne correctement.

• Si vous avez cliqué sur « Tester le son » et que vous n'avez pas entendu le signal audio :

Si vous êtes en mesure d'entendre de la musique et d'autres sons sur votre ordinateur, mais que vous êtes incapable d'entendre le son test de RevitalVision, appuyez sur le bouton « X » pour quitter RevitalVision et réalisez les instructions suivantes :

- 1. Dans le menu « Démarrage », cliquez sur « Panneau de configuration ».
- 2. Cliquez sur l'icône « son ».
- Dans la fenêtre de contrôle du volume, assurez-vous que la case « Muet » est décochée et que le volume est paramétré sur le niveau moyen.
- Assurez-vous que les haut-parleurs (ou votre casque/écouteurs) sont allumés et que leur volume est réglé sur le niveau moyen.
- Assurez-vous que les haut-parleurs ou les écouteurs sont connectés à la bonne entrée de votre ordinateur.
- Si vous êtes toujours dans l'incapacité d'entendre un son dans les sessions de votre traitement, veuillez contacter votre conseiller RevitalVision.

Problèmes de souris

- RevitalVision nécessite l'utilisation d'une souris à trois boutons ou avec une molette. Dans la configuration de la plupart des souris sans fil, le logiciel de la souris sans fil annule la fonction de navigation de la molette par défaut.
- RevitalVision ne fonctionne pas avec une souris Apple Magic ; si vous avez un ordinateur Mac, utilisez une souris standard.
- Si RevitalVision ne répond pas à vos clics sur la molette de la souris, vous avez peut-être un logiciel avancé de configuration de votre souris installé

sur votre ordinateur.

- Pour réparer le défaut de configuration de la molette de la souris, procédez comme suit :
  - 1. Dans le menu « Démarrage », cliquez sur « Panneau de configuration », et ensuite sur l'icône « Souris ». Dans la fenêtre de la souris, recherchez la table de configuration des boutons de la souris.
  - 2. Paramétrez la molette pour qu'elle devienne le « bouton du milieu » de la souris.
  - 3. Cliquer « OK » pour confirmer les nouveaux paramètres et lancer à nouveau l'application RevitalVision.
- Si vous rencontrer à nouveau des difficultés dans l'utilisation de votre souris, veuillez contacter votre conseiller RevitalVision.

RevitalVision

#### 3) Termes & Conditions

#### Décharge d'une responsabilité médicale

Toutes les informations contenues dans ce manuel sont à titre informatif seulement et ne sauraient se substituer à un avis médical professionnel. Ces informations ne doivent pas être considérées comme complètes et ne doivent pas être utilisées à la place des conseils d'un professionnel de la vue. Les informations obtenues en utilisant ce manuel ne sont pas exhaustives et ne tiennent pas compte de toutes les perturbations possibles, des conditions physiques ou de leur traitement. Merci de contacter votre ophtalmologiste. Vous ne devrez jamais mettre en doute un avis médical ou retarder la prise d'un avis médical à cause de quelque chose que vous aurez lu dans ce manuel, et vous ne devrez pas utiliser les informations contenues dans ce manuel pour diagnostiquer une gêne oculaire, un problème de santé ou s'autoprescrire un médicament. Talshir Guy Medical Technologies Ltd, RevitalVision et V.O.I.S. ne sont pas, et ne doivent pas être, tenus pour responsables de n'importe quelle erreur, soit de commission soit d'omission, dans le diagnostic et dans la prescription du traitement fournis par votre ophtalmologiste.

#### Usage et contenu

Vous devez reconnaître que tout ce que vous avez vu ou lu dans ce manuel est protégé par la loi sur le copyright, à moins qu'il n'en soit fait mention autrement, et ne peut être utilisé que dans les cas prévus dans les présentes Conditions générales (Termes et Conditions) et/ou ne peut être établi sans l'autorisation préalable écrite de Talshir Guy Medical Technologies Ltd , RevitalVision.

Vous consentez à ne pas reproduire, dupliquer, copier, vendre, revendre ou exploiter à une fin commerciale, l'utilisation du produit, l'accès au produit ou n'importe lequel du contenu accessible à travers ce produit. Vous vous engagez à ne pas copier ou publier sur un ordinateur en réseau, diffuser sur un support quelconque, ni utiliser, modifier, distribuer, publier, transmettre ou créer des œuvres dérivés de n'importe quel matériel trouvé dans ce produit à des fins publiques ou commerciales. Vous n'êtes pas autorisé à modifier le matériel en

rapport avec ce produit, de quelque manière que ce soit. Vous acceptez d'identifier expressément RevitalVision comme le détenteur des droits d'auteur pour tout matériel ou toute information que vous copiez. Cette permission se termine automatiquement sans préavis si vous enfreignez n'importe lequel de ces Termes d'utilisation. En cas de rupture du contrat ou résiliation, vous détruirez immédiatement tout document téléchargé ou imprimé.

#### Revendre

Les utilisateurs finaux de RevitalVision sont interdits de revendre, reempaqueter, donner ou participer dans n'importe quelle autre forme de distribution de RevitalVision. Seule la personne qui achète le produit peut utiliser RevitalVision.

RevitalVision est automatiquement personnalisé et adapté aux besoins visuels de chaque individu avant et pendant le traitement. A cette fin, chaque utilisateur final reçoit un nom d'utilisateur et mot de passe uniques. Les utilisateurs finaux ont interdiction de partager ce mot de passe et ce nom d'utilisateur avec d'autres.

#### Limites et Voies de recours

En aucun cas Talshir Guy Medical Technologies Ltd, RevitalVision et/ou SARL V.O.I.S. ne pourront être tenus pour responsables de n'importe quel dommage spécial, fortuit ou consécutif basé sur la rupture de contrat, la négligence, le délit, ou n'importe quelle autre théorie juridique. De tels dommages incluent, sans restriction, la perte d'épargne ou de revenus, le manque à gagner, la perte d'utilisation, les réclamations d'un tiers, et les coûts de n'importe quel équipement ou services de remplacement.

Quelques états ne permettent pas l'exclusion des restrictions des dommages fortuits ou consécutifs ; dans ce cas, la susdite limitation ou l'exclusion ne peut pas s'appliquer.

Si vous avez la moindre question quant aux politiques relatives à RevitalVision, merci de contacter RevitalVision France (Tel : +33(0)7.69.63.52.02 - Fax :

RevitalVision

+33.(0)1.70.24.81.69 - Email : contact@revitalvision.fr).

#### Indemnités

Vous consentez à indemniser et à tenir Talshir Guy Medical Technologies Ltd, RevitalVision, SARL V.O.I.S. et ses associés, ses filiales, ses employés, ses agents, co-propriétaires du marché ou autres partenaires et ses salariés, sans implication dans toute réclamation ou demande, y compris les honoraires raisonnables d'avocats, faits par n'importe quel tiers en raison ou résultant de votre utilisation de notre produit, de votre violation du contrat, ou de votre violation de n'importe quel droit d'une autre personne ou entité.

Le Contrat de Licence contient une clause d'arbitrage exécutoire. Un des effets d'une telle clause est que vous renoncez à n'importe quel droit d'un procès juridique que vous pourriez posséder en rapport avec tout grief que vous pourriez vouloir à l'encontre de Talshir Guy Medical Technologies Ltd, RevitalVision ou SARL V.O.I.S..

#### Opinions et résultats

Les avis des utilisateurs sont fournis uniquement à titre informatif. Les opinions des utilisateurs finaux reflètent uniquement les résultats individuels des examens et expériences réalisées et ne sont pas vérifiés ou approuvés par RevitalVision. Les résultats effectifs peuvent varier d'un utilisateur à l'autre.

#### Assistance technique

Si vous avez besoin d'assistance technique pour des problèmes d'installation, merci de contacter votre conseiller RevitalVision qui fera le lien si nécessaire avec l'équipe technique :

Écrivez-nous à : contact@revitalvision.fr

Ou appelez-nous au : +33(0)7.69.63.52.02

#### Information Société mère

Talshir Guy Medical Technologies Ltd. Izdarechet 4 Modi'in, Israel, 7176112

Phone: (+972) 77-212-3272

Web: www.RevitalVision.com E-mail: info@RevitalVision.com

CE

**CE Authorized representative** MDSS GmbH Schiffgraben 41, 30175 Hannover Germany Tel.: +49 511 6262 8630 Fax: +49 511 6262 8633

www.mdss.com

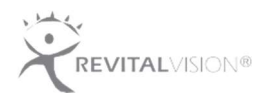

© 2019 Talshir Guy Medical Technologies Ltd. All rights Reserved. RevitalVision and the RevitalVision logo, and software are trademarks of Talshir Guy Medical Technologies Ltd, registered in the U.S., and other countries.

RevitalVision is patented worldwide, including the United States (6,876,758 and 7,004,912 and 7,427,138 and 7,661,821), Europe (EP 1 246 596), Israel (133758), Japan (2006-539069) and Singapore (P-No. 107714). Part UG Version 3.8 9/18